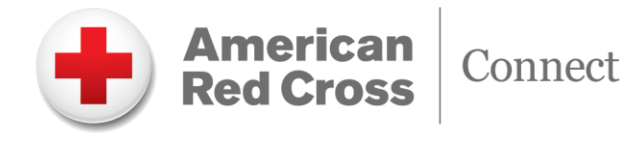

When a change is made to an order, the Red Cross desires to the hospital to know immediately of that change, as customers have communicated this is important. To support this notification, we have enabled a new feature in Connect to provide the details of the change immediately while maintaining easy access to review the change at a future date. All users at a hospital will see a notification icon on the home page of Connect. Users can also opt to receive an email from <a href="mailto:support@bloodhub.com">support@bloodhub.com</a> with details related to the change. Control of the email notification is managed on the user profile in Connect.

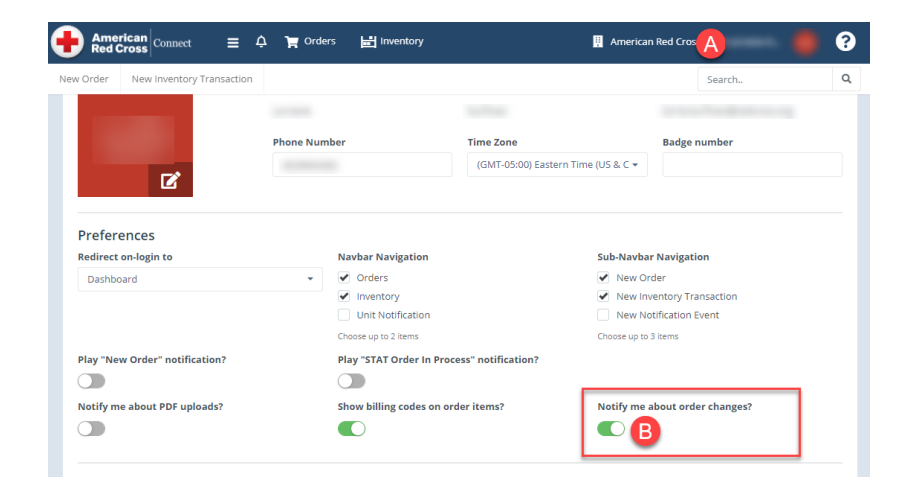

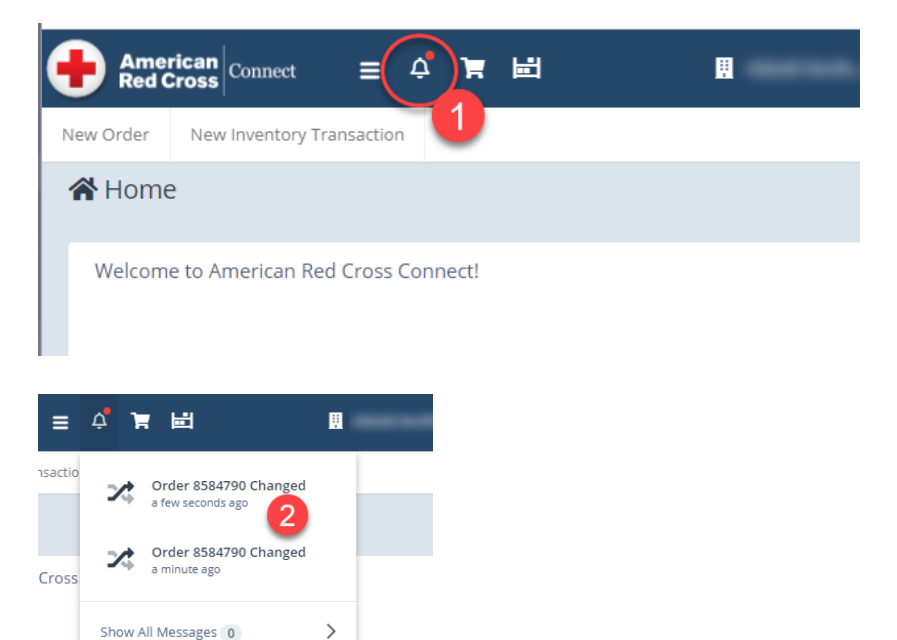

ser Guide ava

>

- A. To change the notification feature on a profile, select the username to open the profile settings from the Connect home page. Admins can select this option when creating a new user profile if notifications are desired.
- B. Use the toggle button to turn on (green) or off (gray).
- When an order has changed, a notification bubble will appear on the Connect homepage.
- 2. When you select the notification, you will see what order(s) have been modified and you can use the hyperlink to access the order change details.

For Assistance Contact: ConnectHelp@RedCross.org

Show All Change Events 2

e detai

lease o

Copyright © 2017 Alliance Technologies, LLC — All Rights Reserved. This document contains proprietary and confidential information of Alliance Technologies, LLC (d/b/a "BloodHub"). The contents may not be disclosed to third parties, copied, or duplicated in any form, in whole or in part, without prior written permission from BloodHub. V9.0

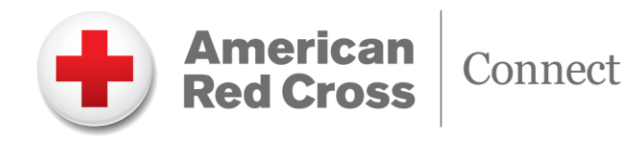

| Change Events                                                               |                                                                                                    |                               | ~            |
|-----------------------------------------------------------------------------|----------------------------------------------------------------------------------------------------|-------------------------------|--------------|
|                                                                             |                                                                                                    | Show Acknowledged             | Changes      |
|                                                                             |                                                                                                    |                               |              |
|                                                                             | Changed By                                                                                                    |                               |              |
| Tau                                                                         |                                                                                                    |                               |              |
| Changes include:                                                            |                                                                                                    |                               |              |
| - ANY TYPE Platelets, Aphe<br>Ouantity changed:                             | resis, Leuko-reduced item updated:                                                                                                    |                               |              |
| from: 5                                                                     |                                                                                                    |                               |              |
| 1                                                                           |                                                                                                    |                               |              |
|                                                                             | Acknowledge                                                                                                    |                               |              |
|                                                                             |                                                                                                    |                               |              |
| Read Activity                                                               |                                                                                                    |                               | ~            |
| Change Events                                                               |                                                                                                    |                               | ~            |
|                                                                             |                                                                                                    |                               |              |
|                                                                             |                                                                                                    | Show Acknowledge              | d Changes    |
|                                                                             |                                                                                                    |                               |              |
|                                                                             |                                                                                                    | •                             |              |
| No unacknowledged cha                                                       | nge events can be found                                                                                                    | 0                             |              |
| No unacknowledged chai                                                      | nge events can be found                                                                                                    |                               |              |
| No unacknowledged char                                                      | nge events can be found                                                                                                    | 0                             |              |
| No unacknowledged chai<br>9 View Audit Trail                                | nge events can be found                                                                                                    | 0                             |              |
| No unacknowledged chai                                                      | nge events can be found                                                                                                    | 0                             |              |
| No unacknowledged cha<br>Trail<br>View Audit Trail<br>VALIDATION: Order 853 | nge events can be found<br>איז איז איז איז איז איז איז איז איז איז                                                                                                    |                               | e            |
| No unacknowledged cha<br>View Audit Trail<br>VALIDATION: Order 853          | nge events can be found<br>16539 Changed D Valdance x                                                                                                    | Jan 22, 2021, 12-26 EM /2 det | eano) & 5    |
| No unacknowledged cha                                                       | nge events can be found<br>16539 Changed ב valdation א                                                                                                    | Jan 23, 2021, 12:36 PM (2 dej | (6 1030) 🔆 🕤 |
| No unacknowledged cha                                                       | nge events can be found<br>36539 Changed בי valdation א                                                                                                    | Jan 23, 2021, 12:36 PM (2 de  | r= ago) ☆ ←  |
| No unacknowledged cha                                                       | nge events can be found<br>36539 Changed D Valdation x<br>Order 8638539 Changed                                                                                                    | Jan 23, 2021, 12:36 PM (2 de  | (e ago) 🛧 😜  |
| No unacknowledged cha                                                       | nge events can be found<br>36539 Changed ⊅ valdation x<br>Order 8536539 Changed<br>Summary of Changes: 7                                                                                                    | Jan 23, 2021, 12:36 PM (2 dej | (F 100) 文 气  |
| No unacknowledged cha                                                       | nge events can be found<br>36539 Changed D Valdation X<br>Order 8538539 Changed<br>Summary of Changes:<br>Changes include:<br>Changes include:                                                                                                    | Jan 23, 2021, 12.36 PM (2 dej | (F 100) 🛧 🕎  |
| No unacknowledged cha                                                       | Ange events can be found<br>36539 Changed D Waldation x<br>Order 8536539 Changed<br>Summary of Changes:<br>Changes include:<br>- On Red Blood Cell, Lucko-Reduced iem updated:<br>- Changes include:                                                                                                    | Jan 23, 2021, 12:36 PM (2 day | (COD) & S    |
| No unacknowledged cha                                                       | Addition of the set of the set of                                                                                                    | Jan 23, 2021, 12:36 PM (2 day | (e ago) 🏠 🏎  |
| No unacknowledged cha                                                       | Ange events can be found<br>36539 Changed D Madataan X<br>Order 8538539 Changed<br>Summary of Changes:<br>Changes include:<br>- O+ Red Blood Cell, Leuko-Reduced em updated:<br>- Quantly changed:<br>- To:: 4<br>- B- Red Blood Cell, Leuko-Reduced em updated:<br>- O- and Leuko-Reduced tem destroyed:<br>- B- Red Blood Cell, Leuko-Reduced tem destroyed:<br>- B- Red Blood Cell, Leuko-Reduced tem destroyed:<br>- B- Red Blood Cell Leuko-Reduced tem destroyed:<br>- B- Red Blood Cell Leuko-Reduced tem destroyed:<br>- B- Red Blood Cell Leuko-Reduced tem destroyed:<br>- B- Red Blood Cell Leuko-Reduced tem destroyed:<br>- B- Red Blood Cell Leuko-Reduced tem destroyed:<br>- B- Red Blood Cell Leuko-Reduced tem destroyed:<br>- B- Red Blood Cell Leuko-Reduced tem destroyed:<br>- B- Red Blood Cell Leuko-Reduced tem destroyed:<br>- B- Red Blood Cell Leuko-Reduced tem destroyed:<br>- B- Red Blood Cell Leuko-Reduced tem destroyed:<br>- B- Red Blood Cell Leuko-Reduced tem destroyed:<br>- B- Red Blood Cell Leuko-Reduced tem destroyed:<br>- B- Red Blood Cell Leuko-Reduced tem destr                                                                               | Jan 23, 2021, 12.36 PM (2 day | (e ago) 🛧 🖴  |
| No unacknowledged cha                                                       | Social Distribution of the second Distribution of the second Distribution                                                                                                    | Jan 23, 2021, 12:36 PM (2 dej | (e 1000) ☆ ← |
| No unacknowledged cha                                                       | Ange events can be found<br>36539 Changed D Validation X<br>Changes Include:<br>- Order 8536539 Changed<br>Summary of Changes:<br>Changes Include:<br>- O Findel Blood Cell, Leuko-Fleduced Item destroyed:<br>- Cuantity: Changed:<br>- To:: 6<br>- To:: 4<br>- Bis Findel Blood Cell, Leuko-Fleduced, Item destroyed:<br>- Cuantity: 2                                                                                                    | Jan 23, 2021, 12.36 PM (2 dej | /a ago) 🏠 🐔  |
| No unacknowledged cha                                                       | Action of the second of the second of the se                                                                                                    | Jan 23, 2021, 12:36 FM (2 dep | (e agu) 🛧 🕤  |
| No unacknowledged cha                                                       | Statistics can be found   Statistics can be found   Statistics can be found   Statistics can be found   Statistics can be found   Statistics can be found   Order 8530539 Changed   Summary of Changes:<br>Changes include:   - Or Had Blood Cell, Laukon-Reduced Herr updated:   - Hors 6   - 10: 4   - Quantity: 2   - A Hed Blood Cell, Laukon-Reduced, Inardiated item orea   - Quantity: 2   - A Hed Blood Cell, Laukon-Reduced, Inardiated item orea   - Quantity: 2   View the Order   Click on Yvew the Order to view more information about the resource.                                                                                                    |                               | (e agu) 🏠 🐔  |
| No unacknowledged cha                                                       | 36539 Changed D Waldation X   36539 Changed D Waldation X   Changes Changed D Waldation X   Order 8536539 Changed   Summary of Changes:   Changes include:   - 0.5 Hard Blood Call, Lauko-Reduced Ham updated:   - ton: 8   - 10: 4   - Bin Ref Blood Call, Lauko-Reduced, Imadiated item orea   - Quantify: 2   - A Field Blood Call, Lauko-Reduced, Imadiated item orea   - Quantify: 2   - A Field Blood Call, Lauko-Reduced, Imadiated item orea   - Quantify: 2   - A Field Blood Call, Lauko-Reduced, Imadiated item orea   - Quantify: 2   - A Field Blood Call, Lauko-Reduced, Imadiated item orea   - Quantify: 2   - Clack on "Year the Order" to view more information about the resource.   BloodHub is also meblis friendy to you can do it on your prome tool                                                                                                    | Jan 23, 2021, 12.36 PM (2 de) | (F 1030) 🛧 🗣 |
| No unacknowledged cha                                                       | Ange events can be found<br>Corser 8536539 Changed D Valuence X<br>Changes include:<br>- O- Red Blood Cell, Leuko-Reduced tem updated:<br>- O- Red Blood Cell, Leuko-Reduced tem updated:<br>- O- Changes include:<br>- O- Changes include:<br>- O- Red Blood Cell, Leuko-Reduced tem updated:<br>- O- Changes include:<br>- O- Changes include:<br>- O- Changes include:<br>- O- Red Blood Cell, Leuko-Reduced tem updated:<br>- O- Changes include:<br>- O- Changes include: | Jan 23, 2021, 12:36 PM (2 day | (F 400) 🛧 🗣  |

- **3.** When the hyperlink is selected, the order change details is displayed.
- 4. After reviewing the changes, select Acknowledge and the notification will be turned off for all other users at your hospital. This will prevent a backlog of potential notifications should a user not be in Connect that day.

**Note:** If you believe that other users would want/expect to see the notification of a change, do not acknowledge until they have a chance to review.

- At any time, you can access the change information on an order near the bottom of the screen in the Change Events section of the order.
- 6. If no changes are shown because they have been acknowledged, you can open a view of all previously acknowledged changes.
- 7. When a change it made, users who have subscribed to email notification will receive an email notice detailing the changes with a hyperlink to the order. This is additional to the icon on the Connect homepage.

Note: Please do not reply to the email with questions or acknowledgement. This is an unmanned email account. If you have any questions related to a change notice, please contact Red Cross Customer Service for assistance.

## For Assistance Contact: ConnectHelp@RedCross.org

Copyright © 2017 Alliance Technologies, LLC — All Rights Reserved. This document contains proprietary and confidential information of Alliance Technologies, LLC (d/b/a "BloodHub"). The contents may not be disclosed to third parties, copied, or duplicated in any form, in whole or in part, without prior written permission from BloodHub. **V9.0** 

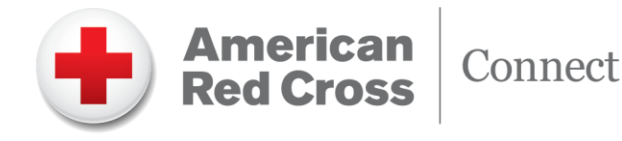

Each line item on the order that is changed will have a change order reason. Red Cross will use this data to support reporting metrics in our Customer Business Reviews. Following is a detailed view of how a reason is chosen and how this information will affect any reporting. If you have additional questions please contact your Account Manager.

| Order Change Reason         | Explanation of Use                              | Reported in Fill Rate Report?        |
|-----------------------------|-------------------------------------------------|--------------------------------------|
| Customer Request to Change  | When a request to decrease quantity of an       | No                                   |
| Order (decrease)            | item on an order at the customer's request      |                                      |
| Customer Request to Change  | When a request to increase quantity of an       | Yes, this will increase the total    |
| Order (increase)            | item on an order at the customer's request      | ordered qty                          |
| Product Substitution        | When ARC requests that a product that is        | Yes, this will be reflected in the   |
|                             | medically acceptable be shipped in place of     | primary fill rate as not filled per  |
|                             | the original ordered product                    | order. The substituted product       |
|                             |                                                 | will be accounted for in total       |
|                             |                                                 | shipped value                        |
| Reduce Qty due to Inventory | At times due to low inventory or no             | Yes, the fill rate will reflect this |
| Restrictions                | inventory ARC must reduce the quantity of       | as an unfilled order                 |
|                             | an order                                        |                                      |
| Split Order                 | If it is necessary for ARC to split an order to | Yes, Fill Rate will be calculated    |
|                             | ship part now and part later, or ship part      | on the total amount ordered and      |
|                             | from one Distribution site and the rest from    | shipped                              |
|                             | another                                         |                                      |
| Update BECS ID              | The ARC BECS is the system used to fulfill      | Yes, Fill Rate will be calculated    |
|                             | product orders and carries a unique order       | on the total amount ordered and      |
|                             | number tied to the Connect Order. If an         | shipped                              |
|                             | order was placed in the BECS and needed         |                                      |
|                             | to be cancelled or changed for any reason       |                                      |
|                             | the BECS order number must be updated           |                                      |
|                             | in Connect to support the Verification step     |                                      |
| Wrong Product Shipped       | If an order was shipped with the wrong          | Yes, wrong product will be           |
|                             | product and a change was required after         | shown as not filled from the         |
|                             | the fact to reflect this, there will be a note  | initial product ordered              |
|                             | that an error was made                          |                                      |

## For Assistance Contact: ConnectHelp@RedCross.org

Copyright © 2017 Alliance Technologies, LLC — All Rights Reserved. This document contains proprietary and confidential information of Alliance Technologies, LLC (d/b/a "BloodHub"). The contents may not be disclosed to third parties, copied, or duplicated in any form, in whole or in part, without prior written permission from BloodHub. **V9.0**